## VIRTUAL LOGIN INSTRUCTIONS:

- 1. Open a Web Browser, internet Explorer, Microsoft Edge or Chrome.
- IPAD must have IOS 10.0 or better. Type in the following, <u>https://boroughofsouthplainfield.my.webex.com</u> press enter.
- 3. You can join the meeting by entering the code, (126 663 1990). Press Enter.
- 4. You can click Join Meeting or click on the arrow at the end of the green box.
- 5. If you click on the arrow you will have a choice to use your browser or download the software.
- 6. Make a choice, then click on join meeting.
- 7. Follow the prompts.
- 8. Click on enter.
- 9. Click on Join Meeting.
- 10. If the Host has not joined, you see a blue bar that says notify host.
- 11. Click on this, enter the letters, click on notify host.
- 12. You will be admitted as soon as the host logs on.
- 13. As soon as you are admitted if you do not have audio on your computer do as follows.
- 14. In the upper left of the box you will see a circle, place your mouse over it and click once.
- 15. This brings up the meeting information.
- 16. The call-in number is listed here, it is also on the directions.
- 17. Please call the number listed 1-646-992-2010
- 18. Access Code 126 663 1990 followed by #
- 19. Enter Attendee ID # or press #
- 20. By downloading the desktop app, you will have the option to virtually raise your hand.
- 21. Go back to step #6.
- 22. Choose Use Desktop app or web app.
- 23. If you choose web app, click on Join Meeting. the next screen will ask for your name and email address
- 24. Please enter the information and press Next.
- 25. Press Skip if you do not want to check out the Audio & Video preview window.
- 26. Click on Join Meeting.
- 27. You can close this dialogue box.
- 28. You will see the meeting video show up.
- 29. If you wish to ask a question you must download the desktop app!
- 30. Go back to step #6 and start over.
- 31. Follow instructions listed.
- 32. At the appropriate time you will be notified by chat or over the phone the council will take questions on agenda items only.
- 33. If you choose the desktop app you will see the download button in the center of the screen.
- 34. Please click on it to download the software.
- 35. Run the software install.
- 36. You will be asked to sign in, click on use as guest press enter.
- 37. On the window that opens, put in the meeting ID.
- 38. ID is (126 663 1990), press enter.
- 39. Click on the green button, Join.
- 40. Click on green button, Join Meeting.
- 41. This brings you to the meeting room.